## Functional Genomics I Proteomics

1. Find all Giardia genes with evidence of basal body expression based on mass spec/proteomics data.

For this exercise use <u>http://giardiadb.org</u>

The proteomics search is available under the heading "Protein Expression" in the "Identify gene by" section.

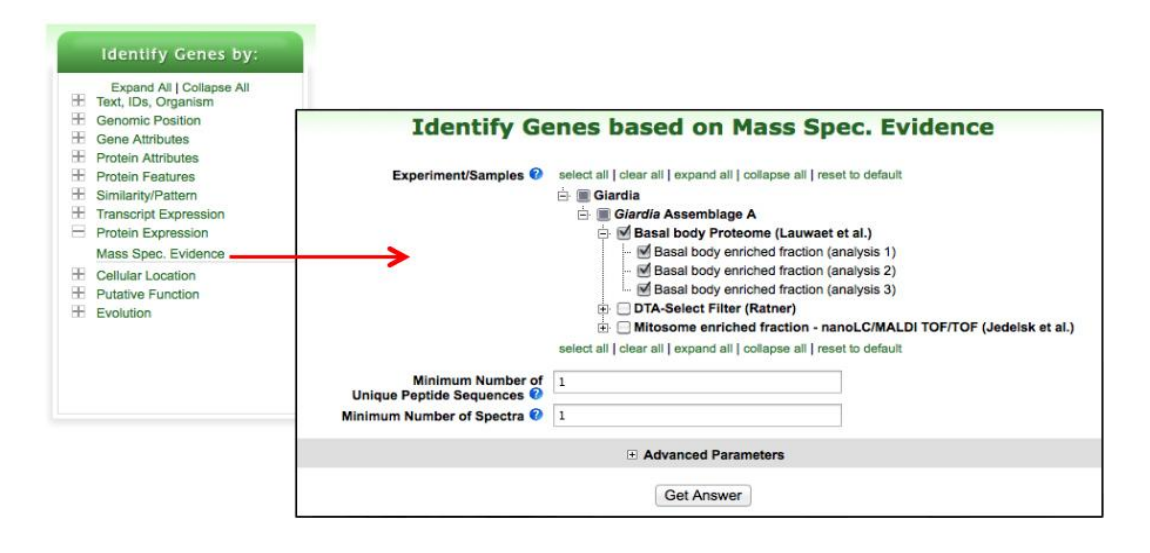

- a. How many genes did you identify?
- **b.** What kinds of genes are in your result list?

Hint: analyze the Product Description column.

The **word cloud tool** counts the number of times a word appears in the column and then draws a word cloud in which the size of the word reflects how many times the word appears in the product description column. Click on the little graphic icon next to the column called "Product description".

|   | st 1 2 3 4 5 Nex                                                                   | tt Last Advan                                                                    | ced Paging                                                                                                    |                                                                                                    |                                                                |                                                           | Add Colum                                         |
|---|------------------------------------------------------------------------------------|----------------------------------------------------------------------------------|----------------------------------------------------------------------------------------------------|----------------------------------------------------------------------------------------------------|----------------------------------------------------------------|-----------------------------------------------------------|---------------------------------------------------|
| 0 | 🗘 Gene ID                                                                          | Genomic O                                                                        | Product Obscription                                                                                                    | Selected<br>Samples<br>Criteria                                                                                      | Sum of<br>Unique<br>Peptides<br>(Within<br>Samples)            | Unique<br>Peptides<br>(Across<br>Samples)                 | Total<br>Number<br>of<br>Spectra                  |
| 1 | GL50803_136020                                                                     | GLCHR05:<br>3,625,697 - 3,627,040 (-)                                            | Beta tubulin                                                                                                    | 3                                                                                                    | 234                                                            | 177                                                       | 2266                                              |
| 2 | GL50803_112079                                                                     | GLCHR03:<br>1,813,742 - 1,815,106 (-)                                            | Alpha-tubulin                                                                                                    | 3                                                                                                    | 213                                                            | 173                                                       | 1874                                              |
| 2 | GL50803_17230                                                                      | Word Cloud                                                                       |                                                                                                    |                                                                                                    |                                                                |                                                           |                                                   |
| 2 | GL50803_4812                                                                       | Word Cloud Data                                                                  |                                                                                                    |                                                                                                    |                                                                |                                                           |                                                   |
|   | GL50803_21942                                                                      | Filter words by rank:                                                            | 3 to 50                                                                                                    |                                                                                                    |                                                                |                                                           |                                                   |
|   | GI 50803 86676                                                                     | Sort by: Rank A                                                                  | -Z                                                                                                    | Use slider or en                                                                                                    | nter numbers to adjust filter                                  |                                                           |                                                   |
|   | 0200000_00010                                                                      |                                                                                  | Mou                                                                                                    | se over a word to see its occur                                                                                      | ence in the column                                             |                                                           |                                                   |
|   | GL50803_11231:                                                                     | alaba                                                                            | Мои                                                                                                    | se over a word to see its occur                                                                                      | ence in the column                                             |                                                           |                                                   |
|   | GL50803_11231.<br>GL50803_16935                                                    | alpha.                                                                           | Mountigen associated atp atpase <b>b0ta</b> bi                                                                                  | se over a word to see its occur<br>nding calmodulin candidate carbi                                                  | ence in the column                                             | coil coiled dehydrogena                                   | 9\$0 dynamin                                      |
|   | GL50803_11231:<br>GL50803_16935<br>GL50803_10524                                   | ory <b>alpha</b> .<br>dynein oos elor                                            | Mou<br>religen associated atp atpase beta bi<br>agation factor flavodoxin frag                                                  | se over a word to see its occur<br>nding calmodulin candidate carbi<br>gamma giardin gip                             | ence in the column<br>explase chain coa<br>heat heavy histone  | coil coiled dehydrogena<br>a hap isomerase king           | ase <sub>dynamin</sub><br>BSE like                |
|   | GL50803_11231;<br>GL50803_16935<br>GL50803_10524<br>GL50803_14373                  | dynein ever eior                                                                 | Moure<br>referent associated alle alpasse beta bi<br>agation factor favodesin frag                                              | se over a word to see its occur<br>ndrig calmodulin candidate carbs<br>gamma giardin ge<br>e oversvata rik           | ence in the column<br>explanse chain coa<br>heat heavy histone | coil coiled dehydrogene<br>a he isoverase kina<br>mal sh  | ase <sub>dynamin</sub><br><b>3SC like</b>         |
|   | GL50803_11231:<br>GL50803_16935<br>GL50803_10524<br>GL50803_14373<br>GL50803_41512 | sovi <b>alpha</b><br>dynein «de elor<br>nek phosphatase p<br>specific spindle su | Mou<br>refigen associated atp apase both bin<br>gation factor favodavin teng<br>phosphate pole putativ<br>rface synthetase trma | ee over a word to see its occur<br>rding calmodulin candidate carbi<br>gamma giardin ge<br>e pyruvate<br>variant vsp | ence in the column<br>explase chain coa<br>heat heavy histore  | coil coiled dehydrogena<br>a hep isorressa kina<br>mal sh | ase <sub>dynamin</sub><br><b>BSE like</b><br>ippo |

Hint: analyze the Gene Ontology terms assigned to the genes in your result list. **The Result Analysis/Enrichment tool** applies the Fischer's Exact test to compare your gene result to the entire genome. Use the Gene Ontology Enrichment to find Biological Process ontology terms that are enriched in your gene result.

| 265 Genes from Step 1<br>Strategy: Mass Spec:           ■ ▼ Cacco as sumber in this table to limit@ther your results           ■ ↓<br>Results         Gradue           ↓ ↓<br>Results         Gradue           ↓ ↓<br>265         250         0           ↓ ↓<br>265         250         0           ↓ ↓<br>3< ▼ Assemblage A Genes         0 | 265 Genes from Step 1           Strategy: Also Spec           Strategy: Click as a number in this table to limit?liter your reference of the state of the state of | suits<br>Dardie<br>0.Assemblage 8 0.Assemblage 8<br>isolate GS_B isolate GS isolate P15<br>0 0 0 | Spironucleus<br>S saimonicida<br>ATCC50377<br>0 | Add 285 Genes to Basket   Download 285 Gene                      |
|----------------------------------------------------------------------------------------------------|----------------------------------------------------------------------------------------------------|--------------------------------------------------------------------------------------------------|-------------------------------------------------|------------------------------------------------------------------|
| Indicaptempo (Jeperation<br>266 o o<br>*<br>Cene Results Centra View Analyze Rescalts Centra View<br>First 1 2 3 4 5 Next Last Advanced Paging                                                                                                    | Analyze Reserved Organization     Analyze Reserved Organization     Analyze Poor Reserved Organization     Analyze Poor Reserved Organization     Analyze Poor Reserved Organization                                                                                                    | Analyza Results<br>Stow.<br>Metabolic Pattwey Er<br>Metabolic Pattwey Er<br>Metabolic Pattwey Er | richneat assis                                  | kinase<br>phosphatase<br>exported<br>membrane<br>Word Earichment |
| Gene Ontology Enrichment<br>Find Gene Ontology terms that are en                                                                                                    | ched in your gene result. Read More                                                                                                    |                                                                                                  |                                                 |                                                                  |
|                                                                                                    | Organism® Giardia A<br>Ontology® © Cellular<br>Molecui<br>® Riotonic                                                                                                    | ssemblage A isolate WB -<br>Component<br>ar Function<br>al Process                               |                                                 |                                                                  |
|                                                                                                    | GO Association Sources e Select all (<br>P-Value Cutoff (a - 1.0) 0 005<br>Submit                                                                                                    | Clear all<br>predictions                                                                         |                                                 |                                                                  |

**c.** Examine the filter table below the strategy section. Why is the number in the ortholog groups column less than the number in the Assemblage A column? Why do the other cells have a zero?

| My St                            | rategies             | : New                                     | Opened (1)           | All (38)               | Baskel     | t Public Strat                               | egies (5) Help                  |                                              |                                                                    |
|----------------------------------|----------------------|-------------------------------------------|----------------------|------------------------|------------|----------------------------------------------|---------------------------------|----------------------------------------------|--------------------------------------------------------------------|
| (Genes)<br>Mas<br>265            | ss Spec              | Add Step                                  |                      |                        |            |                                              |                                 | Strategy                                     | : Mass Spec *<br>Rename<br>Duplicate<br>Save As<br>Share<br>Delete |
| S                                | tep 1                |                                           |                      |                        |            |                                              |                                 |                                              |                                                                    |
| 265 G<br>Strate                  | enes fri<br>egy: Mas | om Step 1<br>is Spec<br>imber in this tab | ie to limit/filter y | our results            |            |                                              | Add 265                         | i Genes to Basket   D                        | ownload 265 Gene                                                   |
|                                  | Ortholiza            | Giardia                                   |                      |                        |            |                                              |                                 |                                              |                                                                    |
| Results                          | Groups               | Assemblage A2                             | G.Assemblage         | G.Assem                | blage B    | G.Assemblage E                               | 10.000                          | 10.00                                        |                                                                    |
|                                  | -                    | isolate DH                                | isolate WB           | isolate GS_B           | isolate GS | isolate P15                                  | Filte                           | r Table                                      | 3                                                                  |
| 265                              | 250                  | 0                                         | 265                  | 0                      | 0          | 0                                            |                                 | I I GD CC                                    |                                                                    |
| Not Dep<br>26<br>Gene<br>First : | Results              | Genome View                               | Advance              | d Paging               |            |                                              | Sum of                          |                                              | Add Columns                                                        |
| \$ ۵                             | Gene ID              | Cenomi<br>Locatio                         |                      | Product<br>Description | 0 💼        | Selected<br>Samples<br>that Meet<br>Criteria | Deptides<br>(Within<br>Samples) | Unique     Peptides     (Across     Samples) | Total<br>Number @<br>of<br>Spectra                                 |
| GL                               | .50803_1360          | 020 GLCHR05:<br>3,625,697 - 3             | 3,627,040 (-) B      | eta tubulin            |            | 3                                            | 234                             | 177                                          | 2266                                                               |
| GL                               | .50803_1120          | 079 GLCHR03:<br>1,813,742 -               | 1,815,106 (-) A      | lpha-tubulin           |            | 3                                            | 213                             | 173                                          | 1874                                                               |
| GL                               | 50803_172            | 30 GLCHR03:<br>483,217 - 48               | 4,152 (-)            | iamma giardin          |            | 3                                            | 175                             | 136                                          | 1184                                                               |

**d.** How many genes with mass spec data from the basal proteome experiment also have mass spec evidence from the "Mitosome enriched proteome (WB) (Jedelsk et al.)"?

| My Strategies: New Opened (*                                                                      | 1) All (38)  Basket Public St                                                                                                    | rategies (5) Help                                                                                                    |                                                                            |
|---------------------------------------------------------------------------------------------------|----------------------------------------------------------------------------------------------------|----------------------------------------------------------------------------------------------------|----------------------------------------------------------------------------|
| Genes)<br>Mass Spec<br>26 Genes<br>Add Step                                                       |                                                                                                    |                                                                                                    | Strategy: Mass Spec *<br>Rename<br>Duplicate<br>Save As<br>Share<br>Delete |
| Step 1                                                                                            |                                                                                                    | Add Step                                                                                                    |                                                                            |
| Run a new S<br>Transform by<br>Add content<br>Add existing<br>Filter by assi                      | iearch for Genes<br>y Orthology Genomic Segments<br>s of Basket ORFs<br>Strategy<br>igned Weight                                                               | <ul> <li>Text, IDs, Organism</li> <li>Genomic Position</li> <li>Gene Attributes</li> <li>Protein Attributes</li> <li>Protein Attributes</li> <li>Similarity/Pattern</li> <li>Transcript Expression</li> </ul> | Mass Spec. Evidence                                                        |
|                                                                                                   | Add Step                                                                                                    | Bratida Barrania                                                                                                    | (x)                                                                        |
| Experiment/Samples <table-cell><br/>Minimum Number of<br/>Unique Peptide Sequences 🔊</table-cell> | select all   clear all   expand all   collapse all   rese                                                                                                    | t to default tet al.) Jedelsk et al.) to default                                                                                                    |                                                                            |
| Minimum Number of Spectra 😯                                                                       | 1                                                                                                    |                                                                                                    |                                                                            |
|                                                                                                   | Advanced Parameters                                                                                                    |                                                                                                    |                                                                            |
| Combine Genes in Step 1<br>©<br>©<br>0<br>0<br>1<br>1                                             | with Genes in Step 2:         1 Intersect 2       ①       1 Minus 2         1 Union 2       ②       2 Minus 1         1 Relative to 2, using genomic colocatio | n                                                                                                    |                                                                            |
|                                                                                                   | Run Step                                                                                                    |                                                                                                    |                                                                            |

e. The default parameters of the mass spec search are set to identify any gene with at least 1 mapped peptide identified. How will your results change if you revise the two steps in your search strategy to only return genes with at least 5 peptides identified?

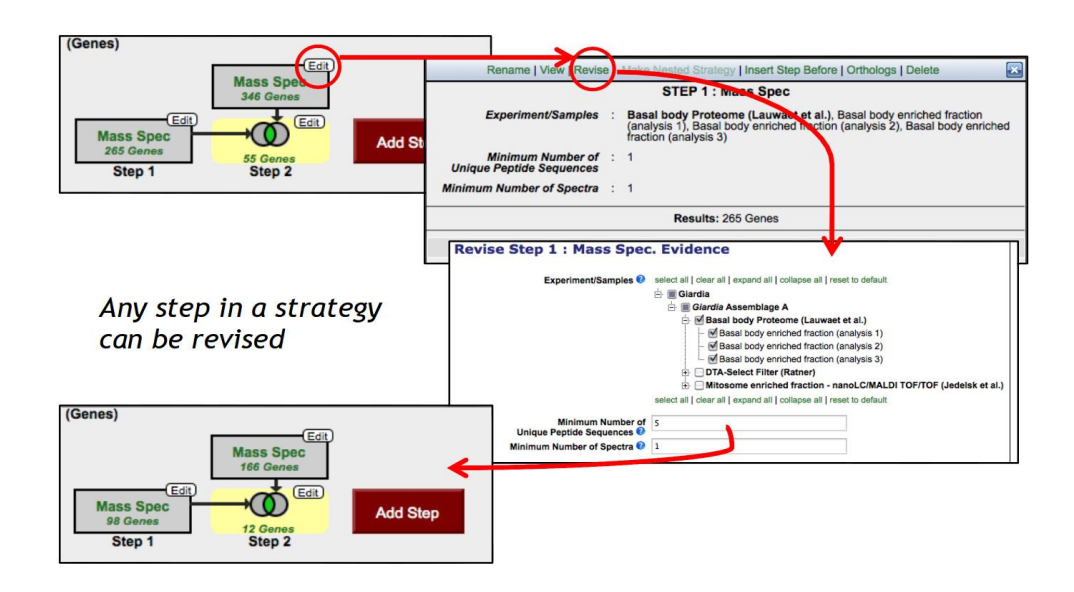

- Find gene in Cryptosporidium that have mass spec evidence from any of the sporozoite proteomics experiments available in CryptoDB.
   For this exercise use <a href="http://cryptodb.org">http://cryptodb.org</a>
- **a.** Explore the available proteomics data and select samples that make sense. You may need to click on the '+' sign to expand experiments to see the underlying samples.

| Identify Ge                                                                                               | enes based on Mass Spec. Evidence                                                                                                    |
|----------------------------------------------------------------------------------------------------|----------------------------------------------------------------------------------------------------|
| Experiment/Samples ()<br>Minimum Number of<br>Unique Peptide Sequences ()<br>Minimum Number of Spectra () | select all (clear all expand all collapse all reset to default  Cryptosporidium  Cryptosporidium parvum  Concyst Wall Proteome (lowall) (Ferrari)  Concyst Wall Proteome (lowall) (Ferrari)  Concyst Walls  Sporozoites  Proteome during Sporozoite Excystation (ISSC162) (Snelling et al.)  Concyst walls  Soluble Excysted Fraction LC-MSMS  Soluble Excysted and Non-excysted Fraction LC-MSMS  Soluble Excysted and Non-excysted Fraction LC-MSMS  Soluble Excysted and Non-excysted Fraction LC-MSMS  MudPit Insoluble fractions  select all clear all expand all collapse all reset to default |
|                                                                                                    | Advanced Parameters                                                                                                    |
|                                                                                                    | Get Answer                                                                                                    |

**b.** Remove any gene with peptide evidence from non-sporozoite samplesHint: add a step for mass spec data and think about how you will combine your results.

| Add Step 2 : Mass Spec. E                         | vidence                                                                                         |
|---------------------------------------------------|-------------------------------------------------------------------------------------------------|
| Experiment/Samples 🤣                              | select all   clear all   expand all   collapse all   reset to default                           |
| 5402 ST                                           | 🗄 🔳 Cryptosporidium                                                                             |
|                                                   | 🗄 🔳 Cryptosporidium parvum                                                                      |
|                                                   | Enriched cytoskeletal and membrane fractions separated by<br>1D-SDS-PAGE (Madrid-Aliste et al.) |
|                                                   | E Ilinear Ion Trap (LTQ) analysis of Oocyst Walls (Ferrari)                                     |
|                                                   | - MIntact Oocysts                                                                               |
|                                                   | - Oocyst walls                                                                                  |
|                                                   | L. Sporozoites                                                                                  |
|                                                   | Mitochondrial Fraction Proteomics (Putignani)                                                   |
|                                                   | I. Mitochondrial Fraction                                                                       |
|                                                   | Sporozoite 2D gel LC-MS/MS Analysis (Sanderson et al.)                                          |
|                                                   | Sporozoite LC-MS/MS peptides, insoluble excysted fraction (Snelling                             |
|                                                   | et al.)                                                                                         |
|                                                   | Insoluble Excysted Fraction LC-MS/MS                                                            |
|                                                   | Soluble Exercised and Non-exercised Eraction LC MS/MS                                           |
|                                                   | select all   clear all   expand all   collapse all   reset to default                           |
|                                                   |                                                                                                 |
| Minimum Number of<br>Unique Peptide Sequences (2) | 1                                                                                               |
| Minimum Number of Spectra 2                       | 1                                                                                               |
|                                                   |                                                                                                 |
|                                                   | Advanced Parameters                                                                             |
| Combine Genes in Step 1                           | with Genes in Step 2:                                                                           |
| 0                                                 | 1 Intersect 2 💿 🔘 1 Minus 2                                                                     |
| $\odot$ $\bigcirc$                                | 1 Union 2 🛛 🔘 2 Minus 1 🕌                                                                       |
|                                                   | 1 Relative to 2, using genomic colocation                                                       |
|                                                   |                                                                                                 |

c. How many of these genes are also predicted to be secreted?

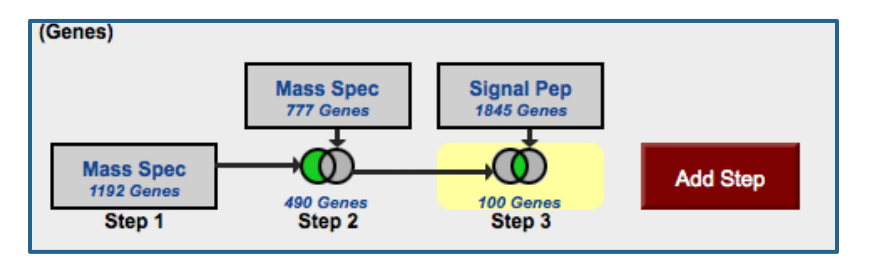

- **d.** So far you have been searching for *C. parvum* genes because we only have proteomics data from this species. However, what if you are interested in the orthologs of these genes in *C. muris*? How can you transform your *C. parvum* results to *C. muris* genes? (Hint: add a step then select the "Transform by Orthology" option).
  - Did the number of *C. parvum* genes increase or decrease? Why?

| Add Step 4 : Transform by Orthology         |                                                                                                    |
|---------------------------------------------|----------------------------------------------------------------------------------------------------|
| Organism<br>select all   clear all   expand | (Genes)<br>Mass Spec<br>777 Genes<br>Mass Spec<br>1845 Genes<br>1845 Genes<br>192 Genes<br>192 Genes<br>192 Genes<br>190 Genes<br>100 Genes<br>100 Genes |
| Advanced Parameter                          | 6                                                                                                    |
| Run Step                                    | 285 Genes from Step 4<br>Strategy: Mass Spec(2)                                                                                                    |
|                                             | □ ▼ Click on a number in this table to limit/filter your results                                                                                                    |
|                                             | Cryptosporidium                                                                                                    |
|                                             | All Ortholog C.hominis C.muris C.parvum                                                                                                    |
|                                             | TU502 RN66 Iowa II                                                                                                    |
|                                             | <b>285</b> 100 101 75 109                                                                                                    |

- 3. Finding all genes with mass spec evidence in *T. cruzi*. For this exercise use http://TriTrypDB.org
- a. How many genes in *T. cruzi* have expression evidence based on mass spec data?

| Identify G                                                                     | Identify Genes based on Mass Spec. Evidence                     |  |  |  |  |  |  |  |  |
|--------------------------------------------------------------------------------|-----------------------------------------------------------------|--|--|--|--|--|--|--|--|
| Experiment/Samples 0                                                           | select al   clear al   expand al   colapse al   reset to defaut |  |  |  |  |  |  |  |  |
| Minimum Number of<br>Unique Peptide Sequences �<br>Minimum Number of Spectra � | 1                                                               |  |  |  |  |  |  |  |  |
|                                                                                | Advanced Parameters                                             |  |  |  |  |  |  |  |  |
|                                                                                | Get Answer                                                      |  |  |  |  |  |  |  |  |

**b.** How many genes from the results in **'a'** have at least 10 uniquely mapped peptides? (*hint*: try revising the step in 'a' and change the "minimum number of unique peptide sequences" option to 10.

| My Strategies: New (<br>(Genes)<br>Mass Spec<br>7874 Gene<br>Step 1 | Copened (1) Rename   Vii   Analyze   Kevise   Make Neelec STEP 1 Experiment/Samples : Trypanosoma c (Queiroz et a), esmeraldo-like, pimastigote, B b btm/miated epim Brener, control e                                                                    | I Stralegy   Insert Step Befg<br>: Mass Spec<br>:ruzi Epimastigote Cell Sus<br>SHAVE epimastigote, non-<br>rene, biodhyaled epimastig<br>nastigote, non-esmeraldo-lig<br>ipmastigote, esmeraldo-lig | )                                                                                            |   |
|---------------------------------------------------------------------|----------------------------------------------------------------------------------------------------|----------------------------------------------------------------------------------------------------|----------------------------------------------------------------------------------------------|---|
|                                                                     | amastipole<br>nonesmera<br>epimastipol<br>metacyclic<br>nonesmera<br>esmeraldo<br>from insec<br>GPI-anchor<br>membrane<br>Phosphopr<br>Epimastipo<br>bour of nutr<br>nutritional s<br>nutritional s<br>12 hour, Br<br>esmeraldo<br>honesmera<br>esmeraldo | Revise Step 1 : Mass Sper<br>Experiment/Samples •<br>Minimum Number of<br>Unique Peptide Sequences •<br>Minimum Number of Spectra •                                                                 | Revise Step         c. Evidence         select al   coara al   colapse al   reset to default | × |

**c.** Expand the list of results in **'b'** to include possible orthologs/paralogs in *T. cruzi*.

*Hint*: use the ortholog transform option when adding a step and select only *T. cruzi*. Explore the columns in your result set. Pay close attention to the organism filter table.

| (Genes)<br>Ma<br>97                                                                                                    | (Genes) Strategy: Mass Spec<br>Mass Spec Orthologs<br>4004 Genes Add Step Add Step Add |               |                           |                             |               |            |                     |                     |             |                  |                         |                                        |           |                  |                             |            |
|----------------------------------------------------------------------------------------------------|----------------------------------------------------------------------------------------------------|---------------|---------------------------|-----------------------------|---------------|------------|---------------------|---------------------|-------------|------------------|-------------------------|----------------------------------------|-----------|------------------|-----------------------------|------------|
| 4004<br>Strate                                                                                                    | 4004 Genes from Step 2       Add 4004 Genes to Basket   Download 4004 Genes         Strategy: Mass Spec(8)       ■ ▼Click on a number in this table to limit@liter your results                                                                                                    |               |                           |                             |               |            |                     |                     |             |                  |                         |                                        |           |                  |                             |            |
|                                                                                                    |                                                                                                    | Crithidia     |                           |                             |               | Leishman   | ia                  |                     |             |                  |                         |                                        |           |                  |                             | Trypan     |
| All                                                                                                    | Ortholog                                                                                                    | C.fasciculata | <i>L.brazilie</i><br>Gene | <i>nsis</i> (nr<br>s:0)     | L.donovani    | L.infantun | L.major             | L.mexica            | na L        | .tarentolae      | T.brucei (nr Genes:     |                                        | enes: 0 ) | T.congolense     | è                           | T.c.       |
| Result                                                                                                    | Groups                                                                                                    | strain Cf-Cl  | MHOM/BR<br>/75/M2903      | MHOM/BR<br>/75/M2904        | BPK282A1      | JPCM5      | strain<br>Friedlin  | MHOM/0<br>/2001/U11 | GT<br>103 F | Parrot-Tarll     | Lister<br>strain<br>427 | rain<br>27 TREU927 gambiense<br>DAL972 |           | e IL3000         | CL Brener<br>Esmeraldo-like | (<br>Non-E |
| 4004                                                                                                    | 574                                                                                                    | 0             | 0                         | 0                           | 0             | 0          | 0                   | 0                   |             | 0                | 0                       | 0                                      | 0         | 0                | 865                         |            |
| •                                                                                                    |                                                                                                    |               |                           |                             |               |            |                     | 1                   |             |                  |                         |                                        |           | 1                | •                           | ۴          |
| Gene                                                                                                    | Results                                                                                                    | Genome Vi     | ew An                     | alyze Res                   | ults          | 2          |                     |                     |             |                  |                         |                                        |           |                  |                             |            |
| First                                                                                                    | 12345                                                                                                    | i Next Last   | A                         | dvanced P                   | aging         |            |                     |                     |             |                  |                         |                                        |           |                  | Add Colun                   | nns        |
| 1                                                                                                    | Gene ID                                                                                                    | <b>\$</b> 01  | ganism 🕹                  | <b>♦</b> Gen<br><b>Uoca</b> | omic<br>ition | Ø ‡Pi      | roduct<br>escriptio | n 🎱 📊 🗄             | ♦ Inp       | put<br>tholog(s) | 0                       | Ortholog<br>Group                      | 🕲 🌲 Pa    | ralog 🚳 📊<br>unt | Count                       |            |
| Image: Control Control Contro Control Contecontrol Control Control Control Control Control Con |                                                                                                    |               |                           |                             |               | 443        | 1275                |                     |             |                  |                         |                                        |           |                  |                             |            |
| Т                                                                                                    | TCSYLVIO_000061         T. cruzi Sylvio X10/1         ADWP02000144:<br>81 - 671 (+)         retrotransposon hot spot<br>(RHS) protein, putative<br>TCLB.503480.1.0,<br>TCLB.503407.4,<br>TCCLB.503407.4,<br>TCCLB.503407.4,<br>TCCLB.503407.4,         OG5_128555         443         1275                                                                                                    |               |                           |                             |               |            |                     |                     |             |                  |                         |                                        |           |                  |                             |            |

## 4. Finding genes with mass spec evidence in *P. berghei* gametocytes. For this exercise use <u>http://plasmodb.org</u>

- **a.** Find all *P. berghei* genes that have mass spec evidence in either or both male and female gametocytes.
  - How many genes did you get? How did you get to this number?
  - Try running this search in two different ways:
    - (i) Select both male and female gametocyte options and run the search.
    - (ii) Select one of them first, run the search then add the other one using the add step button. How did you combine the two steps? Do you get the same results as in (i)?

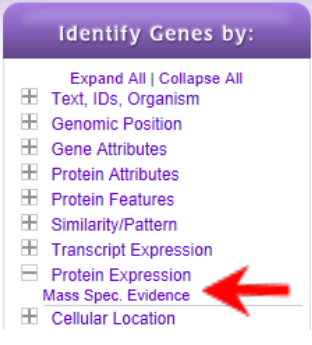

*Hint*: When using a two-step search to find genes that have either or both characteristics, take the union of the two searches, not the intersection.

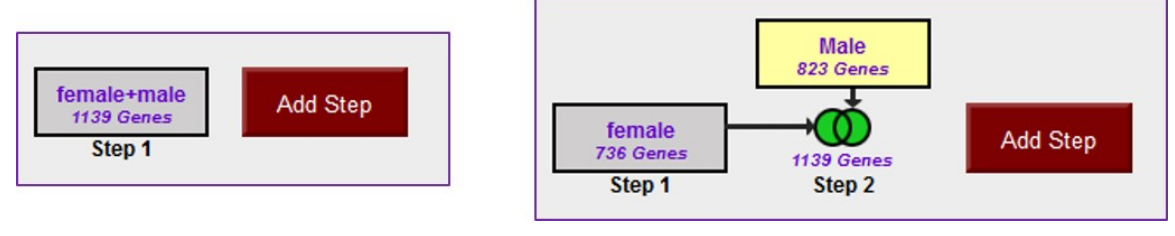

- Find all genes that have mass spec evidence in both male and female gametocytes.(*Hint*: use the strategy you developed in (ii) to get this answer, but change the union into an intersection).
- **c.** Find genes that have mass spec evidence only in male gametocytes and not in female ones.

(*Hint*: modify the set operation in b).

**d.** Find genes that have mass spec evidence only in female gametocytes and not in male ones.

(*Hint*: modify the set operation in b).

**e.** Which female gametocyte gene has the highest number of peptide sequences? Select female gametocyte search step.

(*Hint*: look at the "Sum of Unique Peptides (Within Samples)" column in the list of results).

| Му          | Strategies:                                | Ne               | w Op                            | ened (3)          | All (3)                               | Basket      | Public Stra                                  | itegie | S (8)                              | Help                               |                             |                                   |                                  |                                               |
|-------------|--------------------------------------------|------------------|---------------------------------|-------------------|---------------------------------------|-------------|----------------------------------------------|--------|------------------------------------|------------------------------------|-----------------------------|-----------------------------------|----------------------------------|-----------------------------------------------|
| (Gen        | female<br>736 Genes                        | 823<br>316<br>SI | lale<br>Genes<br>Genes<br>tep 2 | Add               | Step                                  |             |                                              |        |                                    |                                    | Stra                        | rtegy: Mass                       | Spec(3)<br>Ri<br>Duj<br>Si       | ename<br>plicate<br>ave As<br>Share<br>Delete |
| _           |                                            |                  |                                 |                   |                                       |             |                                              | _      |                                    |                                    |                             |                                   |                                  |                                               |
| 736<br>Stra | Genes from<br>tegy: Mass                   | n Step<br>Spec(3 | o 1<br>3)<br>is table to lii    | nit/filter y      | our results                           |             |                                              |        | ,                                  | Add 736 Ger                        | nes to                      | Basket  Do                        | wnload 7                         | '36 Gene                                      |
|             |                                            |                  |                                 |                   |                                       |             | Plasmod                                      | ium    |                                    |                                    |                             |                                   |                                  |                                               |
| AJ          | Ortholog Pt                                | erghei           | P.chabaudi                      | P.cynom           | olgi P.falciparum                     | ( nr Gene   | s:0) P.gallinace                             | um P   | knowlesi                           | Preichenowi                        | P.vivax.                    | P.yoelii                          | (nr Genes                        | 3:0)                                          |
| Resi        | lits Groups                                | NKA              | chabaudi                        | strain            | B 3D7                                 | ſ           | F 8A                                         |        | strain H_                          | Dennis                             | Sal-1                       | yoelii 17XNL                      | yoelii 17X                       | yoelii YM                                     |
| 73          | 6 726                                      | 736              | 0                               | 0                 | 0                                     | (           | ) 0                                          | +      | 0                                  | 0                                  | 0                           | 0                                 | 0                                | 0                                             |
| Ge<br>Fir   | ne Results C<br>st 1 2 3 4 5 No<br>Gene ID | enome            | view t                          | Analyze<br>Advanc | Results                               | •           | Selected<br>Samples<br>that Meet<br>Criteria | 3      | Sum<br>Uniq<br>Pept<br>(Wit<br>Sam | of<br>ue<br>ides O<br>hin<br>ples) | ♥ Un<br>♥ Pej<br>(Ac<br>Sal | ique<br>ptides<br>cross<br>mples) | Add<br>Tota<br>Num<br>of<br>Spec | Columns<br>I<br>Iber @<br>ctra                |
|             | PBANKA_14630                               | ) berg<br>2,327  | 14:<br>7,865 - 2,335            | ,685 (-)          | osmiophilic body<br>(G377)            | protein     | 1                                            |        |                                    | 48                                 |                             | 48                                |                                  | 48                                            |
|             | PBANKA_07119                               | bergi<br>420,1   | 07:<br>169 - 422,250            | 0 (-)             | heat shock protei<br>(HSP70)          | n, putative | 1                                            |        |                                    | 34                                 |                             | 34                                |                                  | 34                                            |
|             | PBANKA_08057                               | bergi<br>268,6   | 08:<br>90 - 271,84              | 7 (+)             | heat shock protei<br>putative (HSP90) | n 90,       | 1                                            |        |                                    | 33                                 |                             | 33                                |                                  | 33                                            |

f. What does the distribution of peptides in the gene from 'e' look like?(*Hint*: go to the gene page and look at the "Protein features" section, or go to the genome browser from the gene page and turn on the right tracks).

## 5. Find genes with evidence of phosphorylation in intracellular *Toxoplasma* tachyzoites. For this exercise use <a href="http://www.toxodb.org">http://www.toxodb.org</a>

Phosphorylated peptides can be identified by searching the appropriate experiments in the <u>Mass Spec Evidence</u> search page.

Find all genes with evidence of phosphorylation in intracellular tachyzoites. Select the "Infected host cell, phosphopeptide-enriched (peptide discovery against TgME49)" sample under the experiment called "Tachyzoite phosphoproteome from purified parasite or infected host cell (RH) (Treeck et al.)"

| Identify Ge                                     | Identify Genes based on Mass Spec. Evidence                                                                                                    |  |  |  |  |  |  |  |  |  |
|-------------------------------------------------|----------------------------------------------------------------------------------------------------|--|--|--|--|--|--|--|--|--|
| Experiment/Samples 🕈                            | select all [clear al] expand al] collapse all reset to default             Eimeria             Toxoplasma             Toxoplasma             Oocyst Partially Sporulated Proteome (VEG) (Possenti, et al.)             Oocyst proteome (M4 Typell) (Wastling)             Oocyst proteome - Fractionated (M4 type II) (Fritz et al.)             Proteome During Infection in H. sapiens (Wastling)             Tachyzoite Intra- and Extracellular Lysine-Acetylomes (RH) (Jeffers and Xue)             Tachyzoite conoid proteome (RH) (Hu et al.)             Tachyzoite membrane and cytosolic fractions (RH) (Nebl et al.)             Tachyzoite phosphoproteome - Calcium dependent (RH) (Nebl et al.)             Tachyzoite bhosphoproteome - Calcium dependent (RH) (Nebl et al.)             Tachyzoite phosphoproteome - Calcium dependent (RH) (Nebl et al.)             Tachyzoite bhosphopeptide-depleted (peptide discovery against TgME49)             Infected host cell, phosphopeptide-depleted (peptide discovery against TgGT1)             Purified tachyzoites phosphopeptide-enriched (peptide discovery against TgME49)             Infected host cell, phosphopeptide-enriched (peptide discovery against TgME49)             Purified tachyzoites phosphopeptide-enriched (peptide discovery against TgME49)             Purified tachyzoites phosp |  |  |  |  |  |  |  |  |  |
| Minimum Number of<br>Unique Peptide Sequences 🕜 | 1                                                                                                    |  |  |  |  |  |  |  |  |  |
| Minimum Number of Spectra 📀                     | 1                                                                                                    |  |  |  |  |  |  |  |  |  |
|                                                 | Advanced Parameters                                                                                                    |  |  |  |  |  |  |  |  |  |
|                                                 | Get Answer                                                                                                    |  |  |  |  |  |  |  |  |  |

**b.** Remove all genes with phosphorylation evidence from purified extracellular tachyzoites.

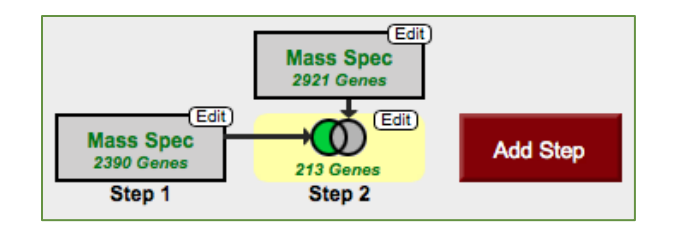

**c.** Remove all genes present in the phosphopeptide-depleted fractions (select both intracellular and extracellular).

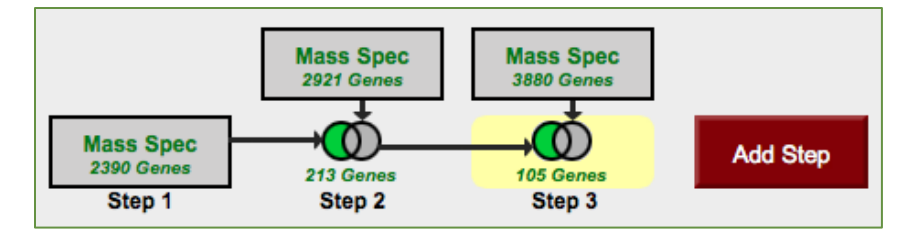

- **d.** Explore your results. What kinds of genes did you find? (Hint: use the Product description word column or perform a GO enrichment analysis of your results.)
- **e.** Are any of these results to be secreted? (*Hint*: add a step searching for genes with secretory signal peptides).

| My S                                                                                                    | strategies: New                                        | Opened (1) All                                 | (1) 💮 Basket                                               | Public Strategies (4) | Help |           |                                                   |  |  |  |  |
|----------------------------------------------------------------------------------------------------|--------------------------------------------------------|------------------------------------------------|------------------------------------------------------------|-----------------------|------|-----------|---------------------------------------------------|--|--|--|--|
| (Gene                                                                                                    | s)                                                     |                                                |                                                            |                       |      | Strategy: | Mass Spec * 🛛 🔯                                   |  |  |  |  |
| M<br>2                                                                                                    | Ass Spec<br>290 Genes<br>390 Genes<br>Step 1<br>Step 2 | Mass Spec<br>3880 Genes<br>105 Genes<br>Step 3 | Signal Pep<br>26271 Genes<br>22 Genes<br>Step 4            | Add Step              |      |           | Rename<br>Duplicate<br>Save As<br>Share<br>Delete |  |  |  |  |
|                                                                                                    |                                                        |                                                |                                                            |                       |      |           |                                                   |  |  |  |  |
| 22 Genes from Step 4       Add 22 Genes to Basket   Download 22 Genes         Strategy: Mass Spec       Image: Click on a number in this table to limit/filter your results         Image: The provided interval of the provided interval of the pro |                                                        |                                                |                                                            |                       |      |           |                                                   |  |  |  |  |
| Gene Results Genome View Analyze Results                                                                                                    |                                                        |                                                |                                                            |                       |      |           |                                                   |  |  |  |  |
| Firs                                                                                                    | First 1 2 Next Last Advanced Paging Add Colum          |                                                |                                                            |                       |      |           |                                                   |  |  |  |  |
|                                                                                                    | 韋 Gene ID                                              | Product                                        | Description 🎱 👔                                            | L                     |      |           |                                                   |  |  |  |  |
|                                                                                                    | TGME49_294940                                          | hypothetical                                   | hypothetical protein                                       |                       |      |           |                                                   |  |  |  |  |
|                                                                                                    | TGME49_222870                                          | hypothetical p                                 | hypothetical protein                                       |                       |      |           |                                                   |  |  |  |  |
|                                                                                                    | TGME49_320150                                          | elongation fa                                  | elongation factor Tu GTP binding domain-containing protein |                       |      |           |                                                   |  |  |  |  |
|                                                                                                    | TGME49_288370                                          | hypothetical p                                 | hypothetical protein                                       |                       |      |           |                                                   |  |  |  |  |
|                                                                                                    | TGME49_288880                                          | hypothetical                                   | hypothetical protein                                       |                       |      |           |                                                   |  |  |  |  |
|                                                                                                    | TGME49_259830                                          | diacylglycero                                  | diacylglycerol kinase catalytic domain-containing protein  |                       |      |           |                                                   |  |  |  |  |
|                                                                                                    | TGME49_257640                                          | hypothetical                                   | hypothetical protein                                       |                       |      |           |                                                   |  |  |  |  |
|                                                                                                    | TGME49_257595                                          | hypothetical                                   | hypothetical protein                                       |                       |      |           |                                                   |  |  |  |  |
|                                                                                                    | TGME49_229680                                          | hypothetical                                   | hypothetical protein                                       |                       |      |           |                                                   |  |  |  |  |
| 1                                                                                                    | TGME49 231180                                          | hypothetical                                   | hypothetical protein                                       |                       |      |           |                                                   |  |  |  |  |

- **f.** Pick one or two of the hypothetical genes in your results and visit their gene pages. Can you infer anything about their function? (*Hint*: explore the protein and expression sections).
- **g.** What about polymorphism data? Go back to your strategy and add columns for SNP data found under the population biology section. Explore the gene page for the gene that has the most number of non-synonymous SNPs. (*Hint*: you can sort the columns by clicking on the up/down arrows next to the column names).

| Fin | First 1 2 Next Last Advanced Paging Add Columns |                                                               |          |                                   |                     |                     |                                         |                                        |   |  |  |  |  |  |  |
|-----|-------------------------------------------------|---------------------------------------------------------------|----------|-----------------------------------|---------------------|---------------------|-----------------------------------------|----------------------------------------|---|--|--|--|--|--|--|
| ١   | 🗘 Gene ID                                       | Product Oescription                                           | SNPs All | NonSynonymous<br>SNPs All Strains | SNPs All<br>Strains | SNPs All<br>Strains | SNPs with Stop<br>Codons All<br>Strains | NonSyn/Syn<br>SNP Ratio All<br>Strains | 3 |  |  |  |  |  |  |
|     | TGME49_271110                                   | hypothetical protein                                          | 890      | 157                               | 44                  | 679                 | 10                                      | 3.57                                   |   |  |  |  |  |  |  |
|     | TGME49_257595                                   | hypothetical protein                                          | 317      | 123                               | 51                  | 131                 | 12                                      | 2.41                                   |   |  |  |  |  |  |  |
|     | TGME49_219640                                   | hypothetical protein                                          | 382      | 85                                | 34                  | 263                 | 0                                       | 2.5                                    |   |  |  |  |  |  |  |
|     | TGME49_288370                                   | hypothetical protein                                          | 224      | 82                                | 35                  | 105                 | 2                                       | 2.34                                   |   |  |  |  |  |  |  |
|     | TGME49_216840                                   | hypothetical protein                                          | 189      | 75                                | 23                  | 89                  | 2                                       | 3.26                                   |   |  |  |  |  |  |  |
|     | TGME49_257640                                   | hypothetical protein                                          | 110      | 66                                | 12                  | 31                  | 1                                       | 5.5                                    |   |  |  |  |  |  |  |
| ٦   | TGME49_320150                                   | elongation factor Tu GTP binding<br>domain-containing protein | 378      | 65                                | 22                  | 286                 | 5                                       | 2.95                                   |   |  |  |  |  |  |  |
|     | TGME49_235960                                   | hypothetical protein                                          | 155      | 58                                | 14                  | 77                  | 6                                       | 4.14                                   |   |  |  |  |  |  |  |
|     | TGME49_288880                                   | hypothetical protein                                          | 220      | 56                                | 17                  | 147                 | 0                                       | 3.29                                   |   |  |  |  |  |  |  |
|     | TGME49_269750                                   | CrcB family protein                                           | 95       | 54                                | 20                  | 18                  | 3                                       | 2.7                                    |   |  |  |  |  |  |  |
|     | TGME49_315700                                   | hypothetical protein                                          | 338      | 54                                | 14                  | 265                 | 5                                       | 3.86                                   |   |  |  |  |  |  |  |
|     | TGME49_308070                                   | hypothetical protein                                          | 188      | 43                                | 22                  | 123                 | 0                                       | 1.95                                   |   |  |  |  |  |  |  |
| ۵   | TGME49_269420                                   | hypothetical protein                                          | 45       | 37                                | 8                   | 0                   | 0                                       | 4.63                                   |   |  |  |  |  |  |  |
|     | TGME49_200440                                   | hypothetical protein                                          | 72       | 35                                | 11                  | 24                  | 2                                       | 3.18                                   |   |  |  |  |  |  |  |
| ۵   | TGME49_259830                                   | diacylglycerol kinase catalytic<br>domain-containing protein  | 176      | 32                                | 3                   | 139                 | 2                                       | 10.67                                  |   |  |  |  |  |  |  |
|     | TGME49_236220                                   | PCI domain-containing protein                                 | 383      | 28                                | 18                  | 332                 | 5                                       | 1.56                                   |   |  |  |  |  |  |  |
|     | TGME49_231180                                   | hypothetical protein                                          | 54       | 25                                | 9                   | 18                  | 2                                       | 2.78                                   |   |  |  |  |  |  |  |
|     | TGME49_294940                                   | hypothetical protein                                          | 137      | 16                                | 7                   | 111                 | 3                                       | 2.29                                   |   |  |  |  |  |  |  |